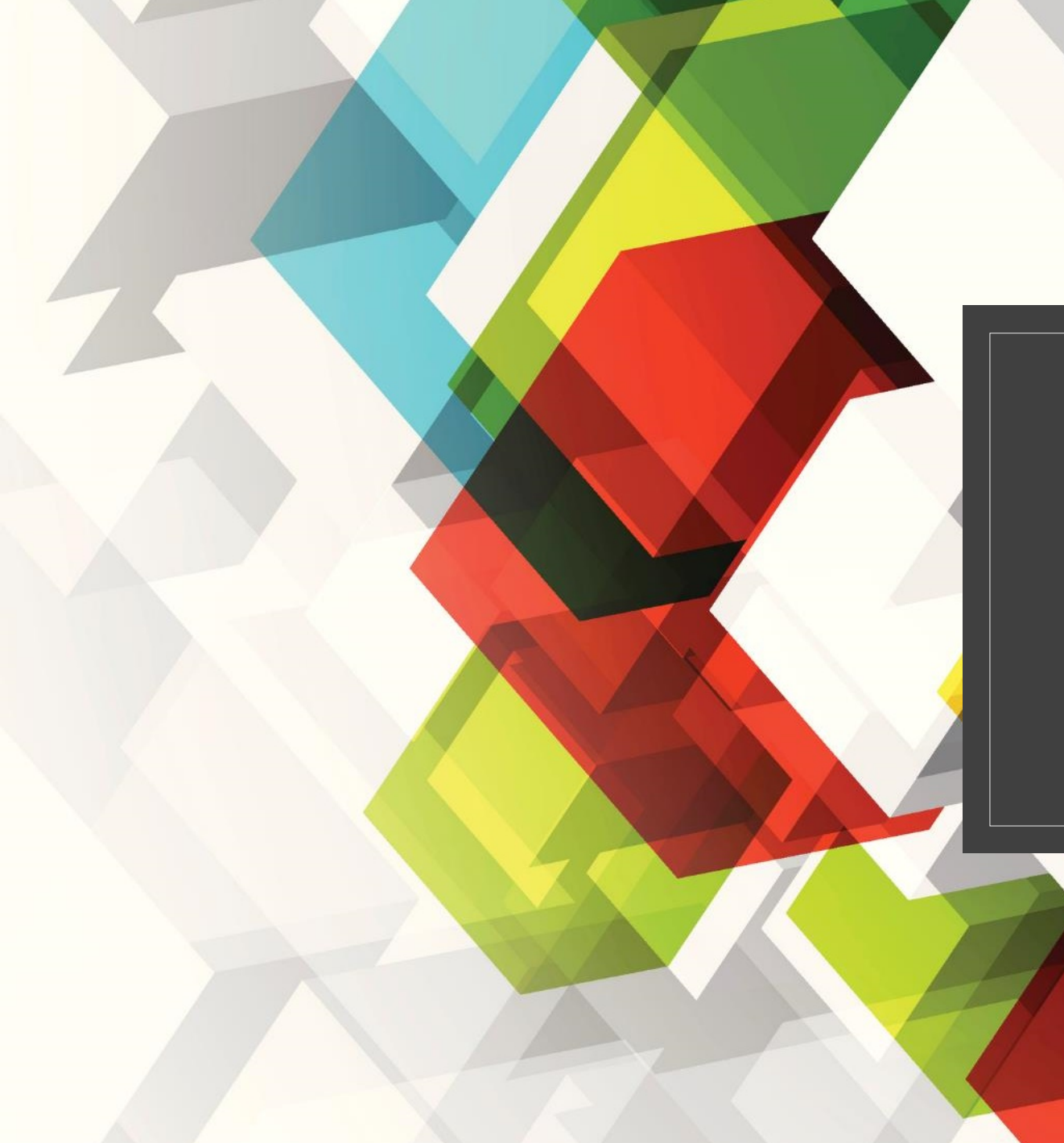

## ZOOM CALLS

Guide for Students

2:43 PM Sat Mar 14

 $\equiv Q$ 

Teams

## :6⁺ 🖏

**Post** Virtual Learning Environment > Discussion 🗢 71% 🔳

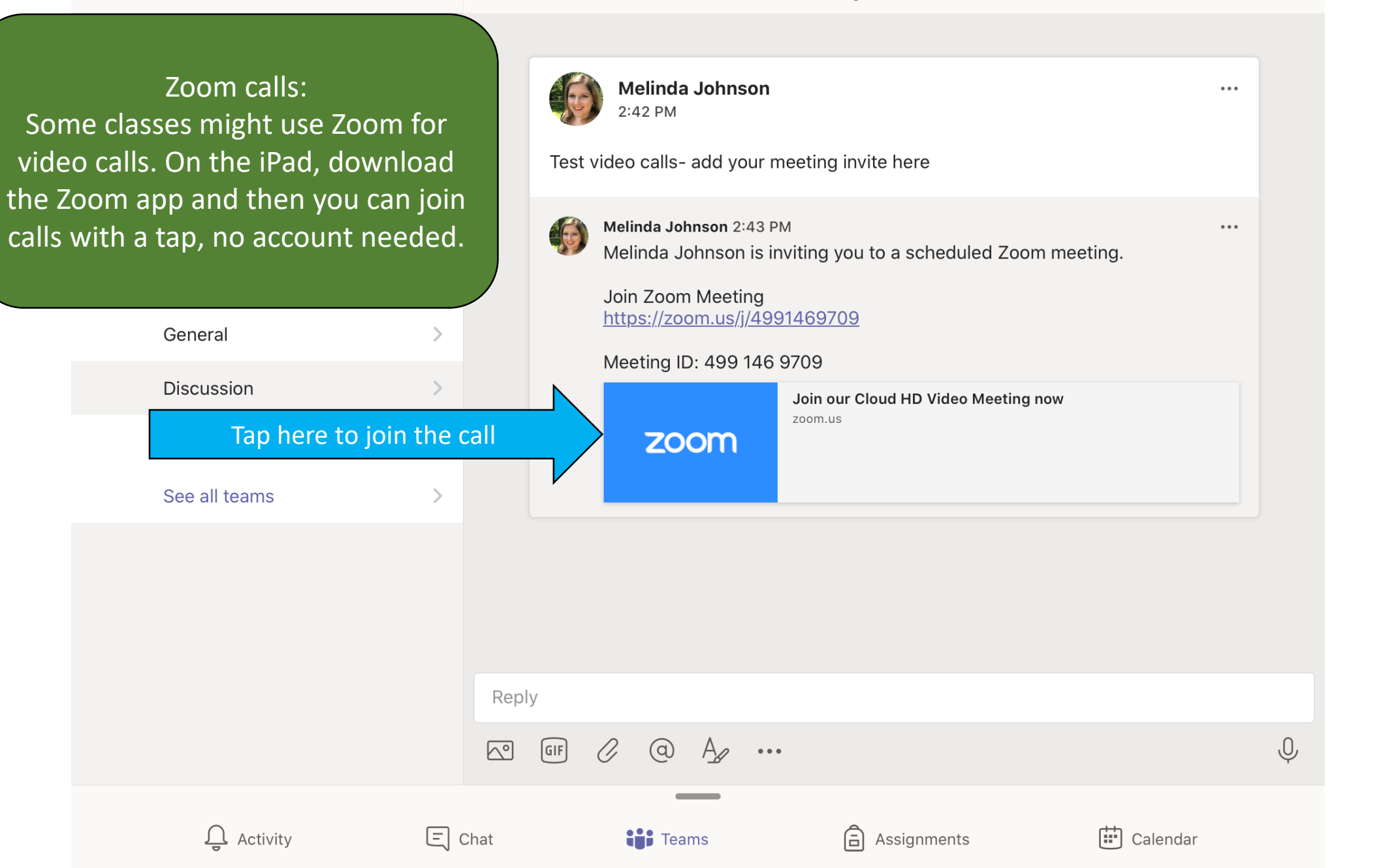

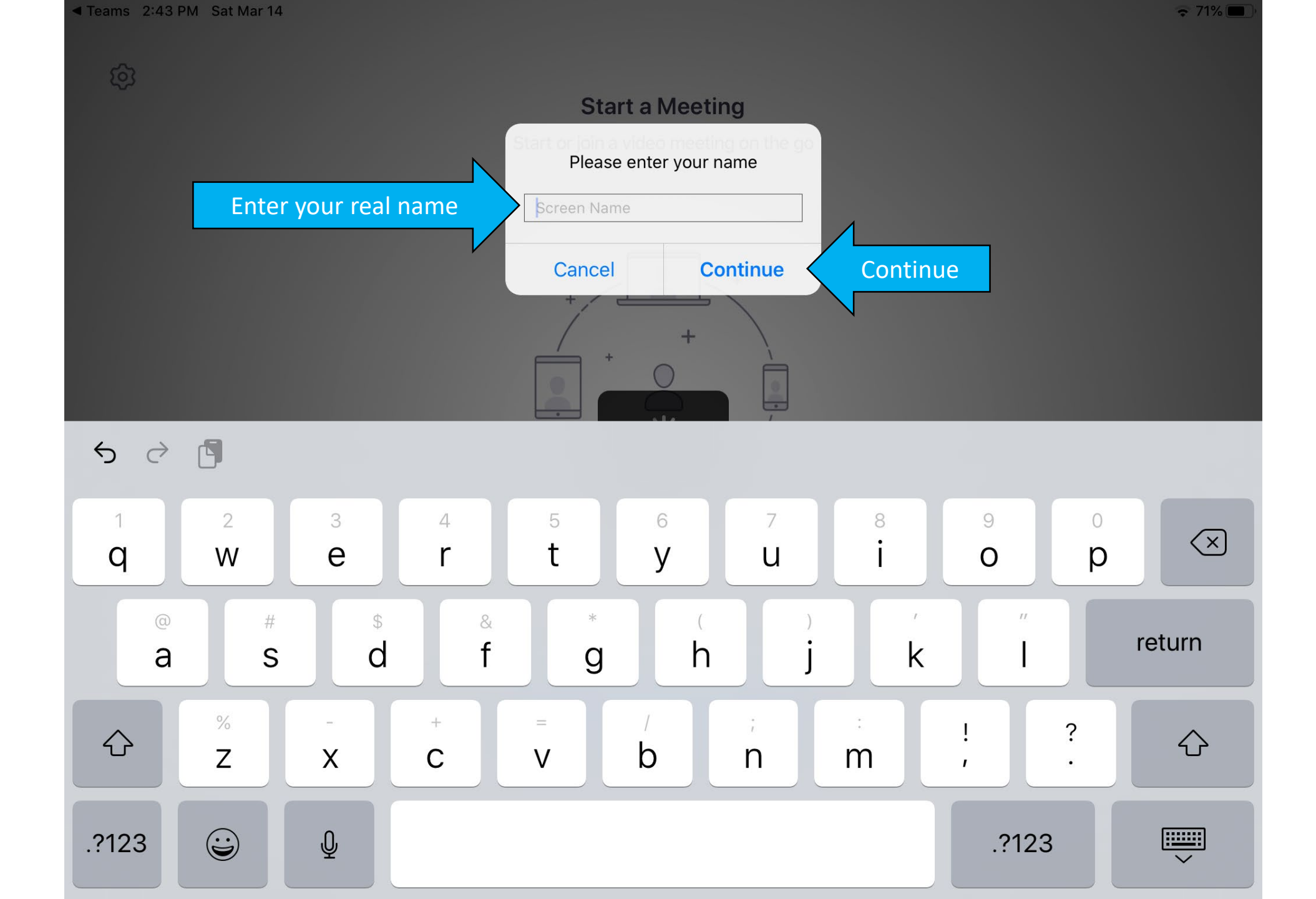

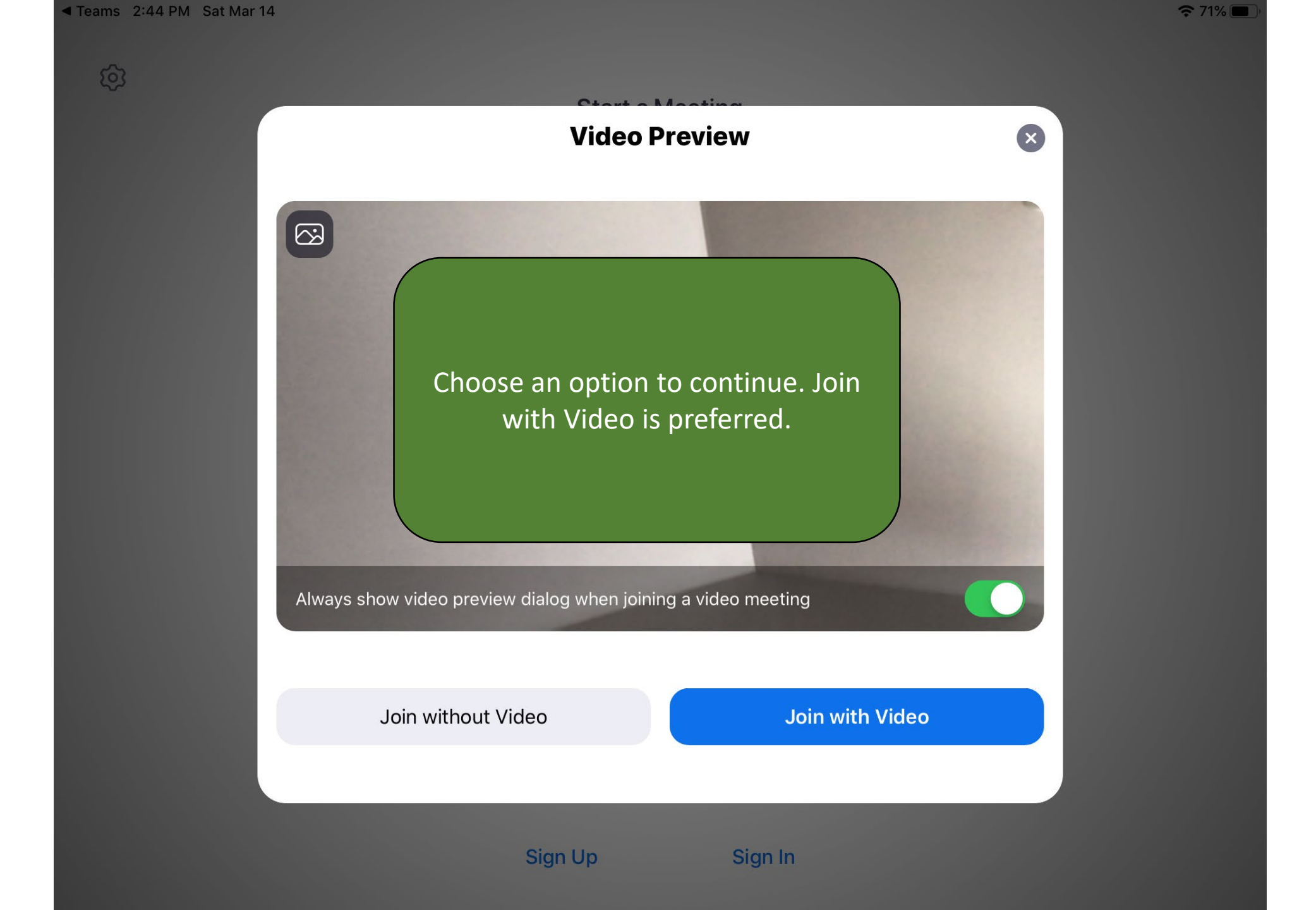

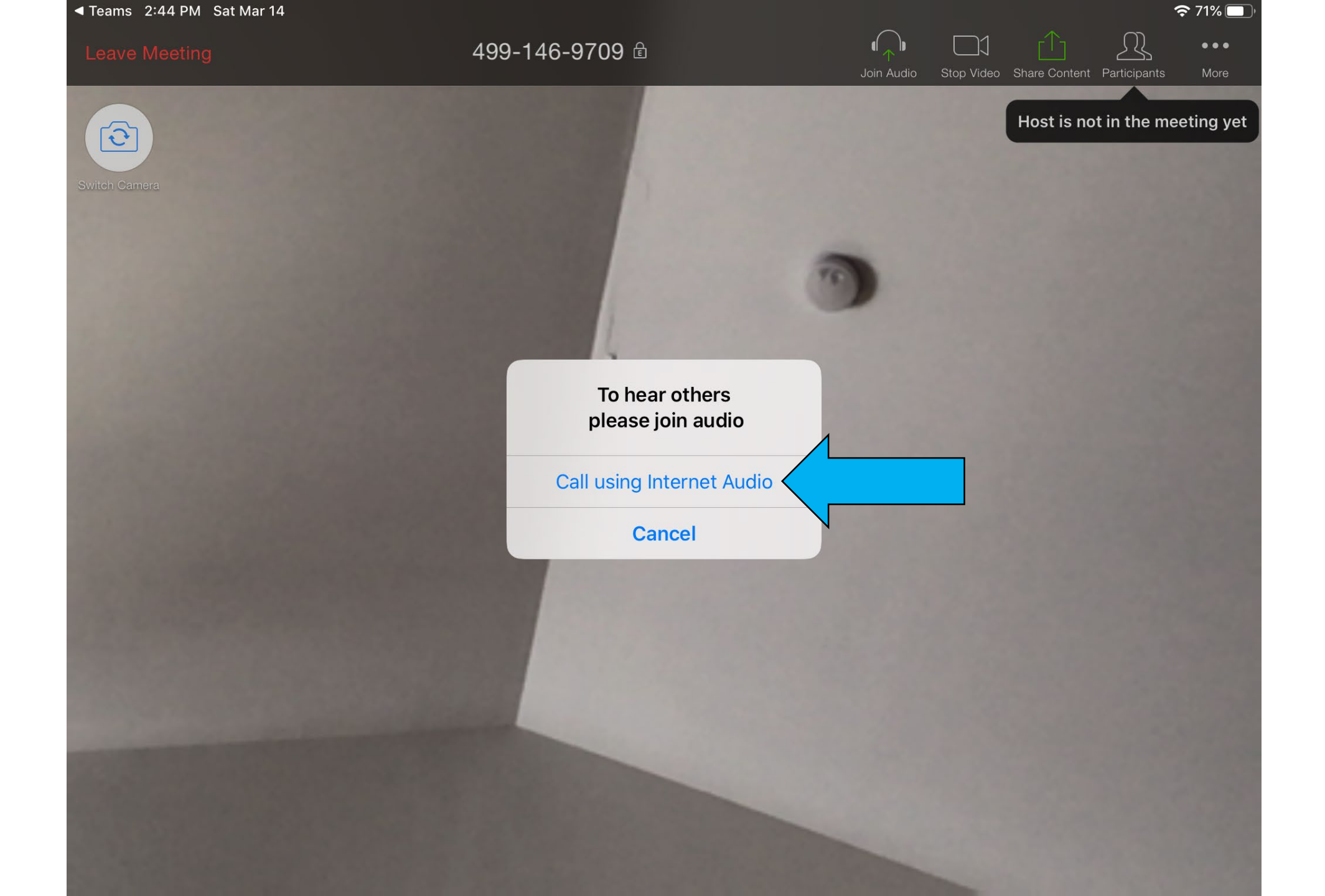

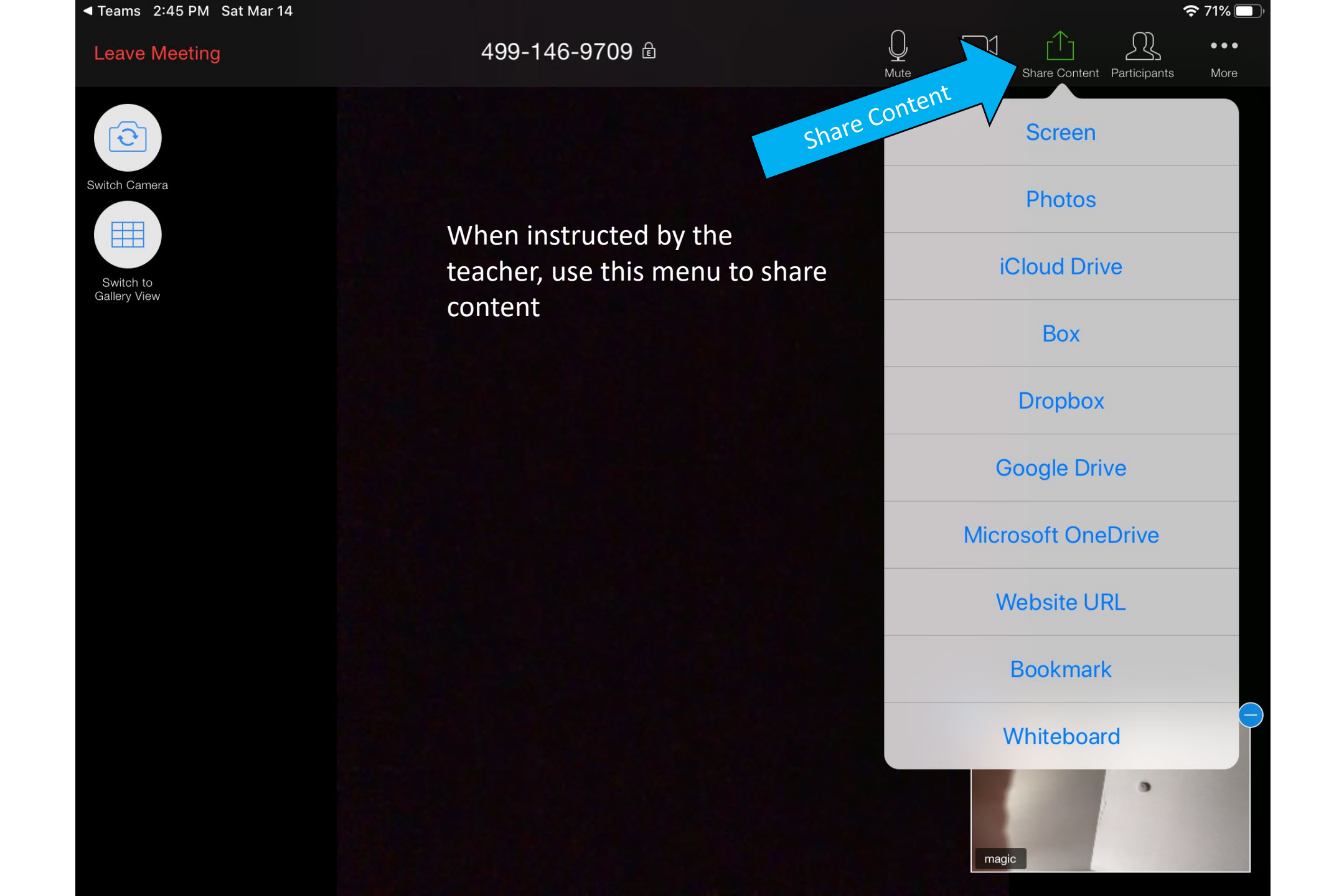

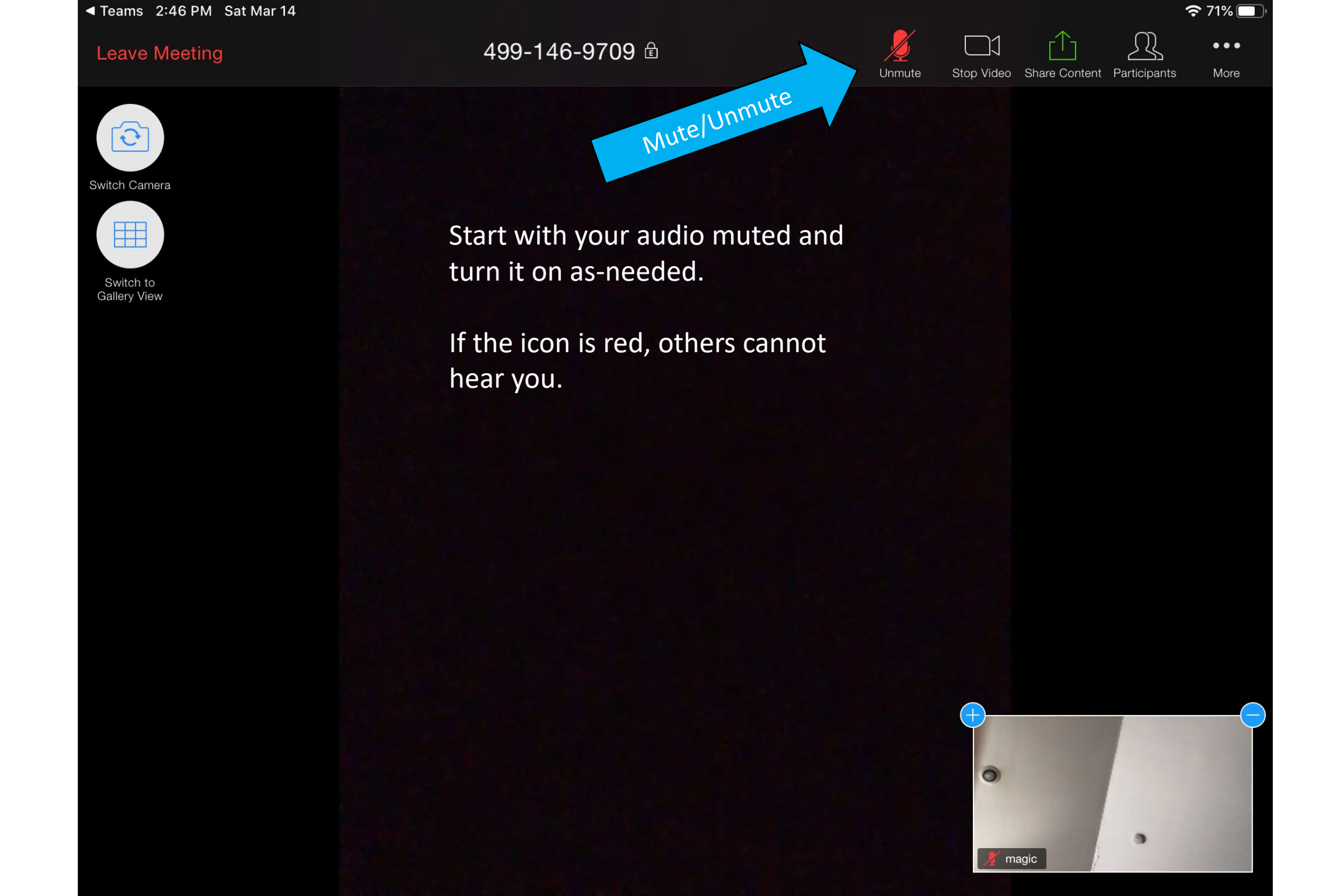

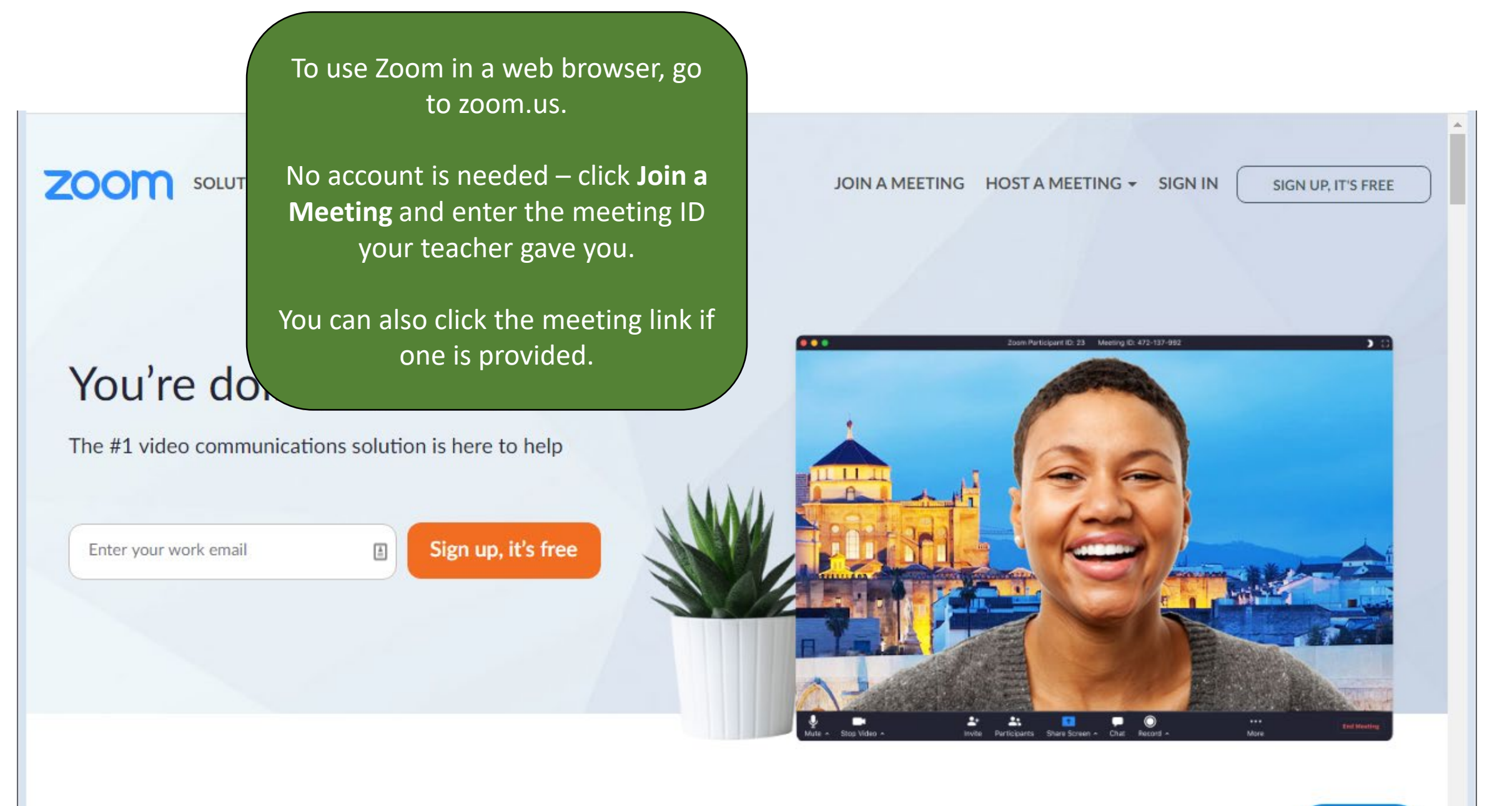

**D** Help